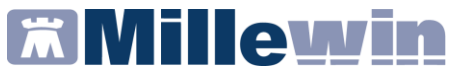

# MANUALE REPORT VACCINI

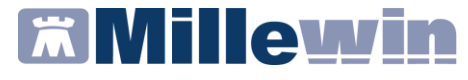

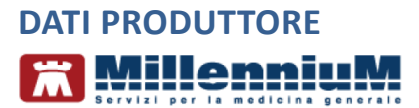

Via Di Collodi, 6/C 50141 Firenze www.millewin.it

#### COME CONTATTARE MILLENNIUM

#### ASSISTENZA TECNICA

- 800 949502 da rete fissa 055 459 0530 da rete mobile
- E Fax: 055 4554.420
- ⊠ assistenza.millennium@dedalus.eu

#### UFFICIO COMMERCIALE

- 🖀 800 949502 da rete fissa 055 459 0530 da rete mobile
- E Fax: 055 4554.420
- ☑ commerciale.millennium@dedalus.eu

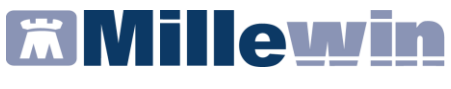

## Sommario

| INSTALLAZIONE ESTRATTORE 4                                                           |
|--------------------------------------------------------------------------------------|
| COME INSTALLARE L'ESTRATTORE4                                                        |
| INDICAZIONI PER IL CORRETTO RISULTATO DELLE ESTRAZIONI.5                             |
| ISTRUZIONI PER L'ESTRAZIONE DELLE VACCINAZIONI                                       |
| COME AVVIARE L'ESTRATTORE9                                                           |
| ESTRARRE ELENCO DEI PAZIENTI VACCINABILI10                                           |
| ESTRARRE ELENCO DEI PAZIENTI VACCINATI PER INFLUENZA, PNEUMOCOCCO ED HERPES ZOSTER11 |
| ESTRARRE I PAZIENTI VACCINATI – ALTRE VACCINAZIONI12                                 |
| ESTRARRE SOLO I VACCINI FORNITI DALLA ASL13                                          |

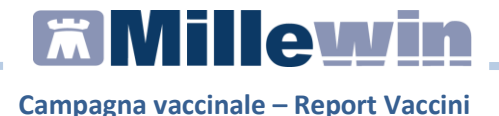

### **INSTALLAZIONE ESTRATTORE**

#### **COME INSTALLARE L'ESTRATTORE**

- Collegarsi al sito www.millewin.it e scaricare dalla sezione Aggiornamenti => Aggiornamento Millewin ADD-ON di Progetto => Campagna Vaccinale l'eseguibile MilleSetupVaccini.exe in una cartella temporanea (ad esempio c:\temp)
- Accedere nella cartella temporanea ed eseguire, con un doppio click del mouse, il file appena scaricato
- Seguire le istruzioni a video
- Al termine dell'installazione sarà disponibile sul *Desktop* il collegamento per l'avvio dell'estrattore:

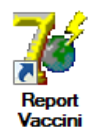

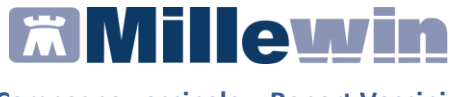

#### INDICAZIONI PER IL CORRETTO RISULTATO DELLE ESTRAZIONI

Per un'estrazione puntuale è necessario inserire i vaccini in cartella in modo corretto. Di seguito riportiamo nel dettaglio l'esempio di un inserimento di vaccino all'interno della cartella clinica di un paziente.

 Accedere nella cartella clinica del paziente interessato, posizionarsi nella prima riga disponibile nella sezione Vaccini e premere da tastiera il tasto Invio (in alternativa doppio clic del mouse)

| Terapie  | Richieste | Vaccini | consigli | 😑 mBds     | 00    | Scadenze |
|----------|-----------|---------|----------|------------|-------|----------|
| Scadenza | Vacci     | ino     | Rich     | Data       | Note  | ~        |
|          |           |         | >        | 00.00.0000 |       |          |
| 25/10/20 | INFL      | UENZA   |          | 00.00.0000 | cat   |          |
|          | INFL      | UENZA   |          | 25.10.2019 | cat   |          |
|          | INFL      | UENZA   |          | 15.11.2018 | cat   |          |
|          | INFL      | UENZA   |          | 06.11.2017 | cat F |          |
|          | INFL      | UENZA   |          | 03.11.2016 | catl  |          |
|          | INFL      | UENZA   |          | 18.11.2015 | cat V |          |
|          | INFL      | UENZA   |          | 20.11.2014 | cat F |          |
|          |           |         |          |            |       | 12121    |

• Selezionare nella tabella il vaccino INFLUENZA e premere OK

| labella vaccini |                    |
|-----------------|--------------------|
| NFLUE           | O <u>K</u> Annulla |
| INFLUENZA       |                    |
| INELUENZA AH1N1 |                    |

• In automatico si aprirà la schermata delle informazioni aggiuntive al vaccino, come illustrato nell'immagine seguente:

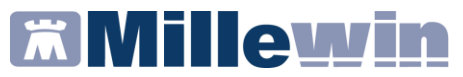

| Vaccino. Informazioni aggiuntive                                                                                                    | ×                                                                                                    |
|----------------------------------------------------------------------------------------------------|----------------------------------------------------------------------------------------------------|
| INFLUENZA                                                                                                    | Salva                                                                                                    |
|                                                                                                    | Stampa                                                                                                    |
|                                                                                                    | Annulla                                                                                                    |
| Vaccinazione                                                                                                    | Eseguito in office                                                                                               |
| Data: Unit2022 → M Vaccino fornito da ASL<br>✓ facente parte di una campagna vaccinale<br>☐ facente parte del percorso vaccinale del paziente | <ul> <li>Eseguito a domicilio</li> <li>Eseguito in RSA</li> <li>Altro esecutore</li> <li>NON eseguito</li> </ul> |
| Comune di erogazione: FIRENZE<br>Inserisci categoria di rischio                                                                               | Dose: 🗸                                                                                                    |
| Reazione awersa                                                                                                    |                                                                                                    |
| Sito inoculo                                                                                                    |                                                                                                    |
|                                                                                                    | Medico responsabile vaccinazione:                                                                                |
| Note:                                                                                                    | PROVA DEMAT ~                                                                                                    |
| Vaccino utilizzato                                                                                                    |                                                                                                    |
| Cambia vaccino VAXIGRIP TETRA*10SIR+AGO 22-23                                                                                                 | J07BB02 Monografia                                                                                               |
| Lotto N° ABC123 Scadenza Lotto: 26/                                                                                                    | 10/2023 🛓 🛅                                                                                                    |

Di seguito riportiamo la descrizione delle varie sezioni nel dettaglio:

- Data Vaccinazione: il campo è precompilato con la data odierna ma è modificabile inserendo la data dal calendario o manualmente
- Vaccino fornito da ASL: da selezionare solo se il farmaco è fornito dall'ASL
- ✓ Specificare se la vaccinazione è stata effettuata presso lo studio medico (*in office*), a domicilio del paziente, presso strutture residenziali (*in RSA*), da altro esecutore o NON eseguito

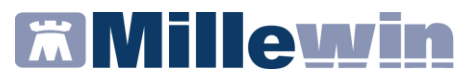

✓ Categoria di rischio del paziente: cliccando sul pulsante Inserisci categoria di rischio è possibile selezionare la categoria di interesse e successivamente fare clic su OK

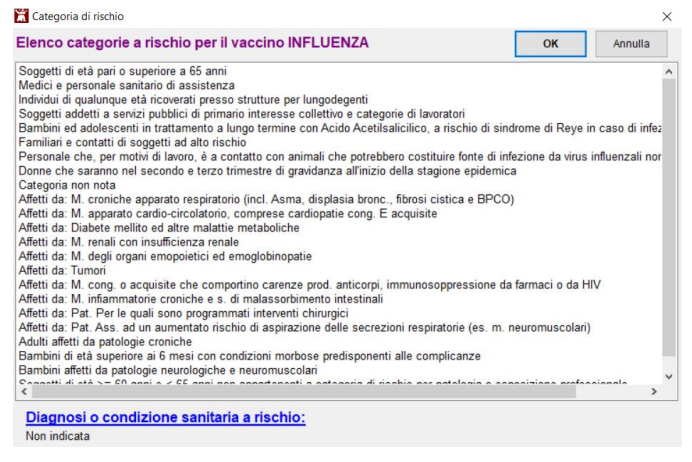

La categoria selezionata verrà riportata in automatico all'interno della schermata delle *informazioni aggiuntive del vaccino* 

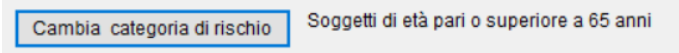

 Sito inoculo: fare clic sul pulsante per indicare il sito inoculo e la via di somministrazione

| X Sito inoculo                    |                    |         | ×  |
|-----------------------------------|--------------------|---------|----|
| Sito inoculo                      | ~                  | Annulla | ОК |
| Via di somministrazione           | ~                  |         |    |
| ⊡ facente parte di una campagna   | vaccinale          |         |    |
| ☐ facente parte del percorso vace | inale del paziente |         |    |

*Note*: campo per l'inserimento a testo libero di eventuali note e commenti da parte del medico

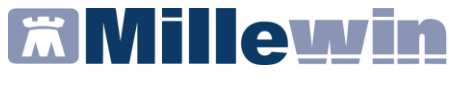

- ✓ Medico responsabile: medico che esegue la vaccinazione (può essere diverso dal medico titolare del paziente)
- ✓ Vaccino utilizzato: specificare la tipologia di farmaco somministrato. Cliccando su Cambia vaccino appare la maschera di Scelta Farmaco nella quale occorre ricercare e scegliere il farmaco somministrato e fare clic su OK
- ✓ *Lotto*: inserire il numero lotto del farmaco somministrato
- ✓ *Scadenza Lotto*: inserire la data di scadenza del lotto

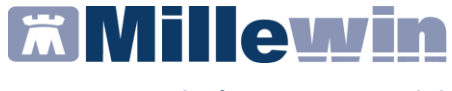

# ISTRUZIONI PER L'ESTRAZIONE DELLE VACCINAZIONI

#### **COME AVVIARE L'ESTRATTORE**

• Avviare l'estrattore *Report Vaccini* dal collegamento presente sul desktop:

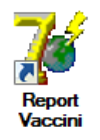

• Inserire il nome utente e la password di accesso al Millewin e premere il pulsante *OK* 

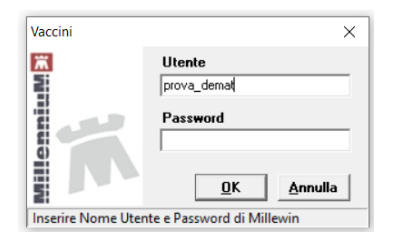

• Si aprirà l'interfaccia per eseguire i report delle vaccinazioni:

| Vaccinazioni    | Vaccinazioni eseguite da F<br>Campagna vaccinale 2022<br>Tipo<br>C Influenzale<br>C Influenzale e Vit. D | ROVA Demat d: PROVAX00X00X1                                                        | )00Y  |                              |       | Vaccinabili<br>Stampa<br>Salva Excel | Estra<br>Ric<br>Salv | Estrai<br>ai NO VAX<br>apilogo<br>a Excel |     |
|-----------------|----------------------------------------------------------------------------------------------------|------------------------------------------------------------------------------------|-------|------------------------------|-------|--------------------------------------|----------------------|-------------------------------------------|-----|
| www.millewin.it | C Pneumococcica E<br>C Meningococcica E<br>C Antitetanica C<br>C Covid                                   | strai le vaccinazioni dal 31/08/22<br>Estrai anche le vaccinazioni di pazienti nor | • a   | al 12/01.<br>ico alla data d | /23 💌 | 🔲 Solo vaccini forniti da AS<br>e    | SL                   | Esci                                      |     |
| CodiceFiscale   | Cognome                                                                                                  | Nome                                                                               | Sesso | DataNascita                  | ICD9  | Diagnosi                             | E                    | senzione                                  | Età |
| Þ               |                                                                                                    |                                                                                    |       |                              |       |                                      |                      |                                           |     |
|                 |                                                                                                    |                                                                                    |       |                              |       |                                      |                      |                                           |     |

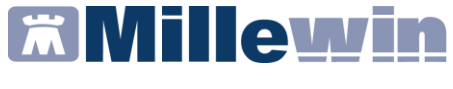

#### ESTRARRE ELENCO DEI PAZIENTI VACCINABILI

Per le vaccinazioni **Influenzale** e **Pneumococcica** è possibile estrarre l'elenco dei pazienti vaccinabili:

• Selezionare il tipo di vaccinazione

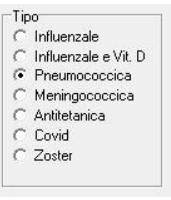

Indicare il periodo interessato

| Estrai le vaccinazioni dal | 31/08/22 | • | al | 12/01/23 | • |
|----------------------------|----------|---|----|----------|---|

• Fare clic sul pulsante *Vaccinabili*. Verrà mostrato l'avanzamento dell'analisi in corso indicando il numero dei pazienti estratti rispetto al numero dei pazienti totali (es. 50 di 183)

Il report dei pazienti vaccinabili verrà mostrato a video in ordine alfabetico

| CodiceFiscale | Cognome    | Nome      | Sesso | DataNascita | ICD9  | Diagnosi        | Esenzione | Età | Fascia | Cat | Telefo | Cellulare | EM   |
|---------------|------------|-----------|-------|-------------|-------|-----------------|-----------|-----|--------|-----|--------|-----------|------|
| BTSDCT59P61   | ABATESSI   | DUCATA    | F     | 21/09/59    |       |                 |           | 61  | 64     | 1   |        |           |      |
| MBLSVR56A24   | AMABILE    | SAVERIO   | м     | 24/01/56    |       |                 |           | 64  | 64     | 1   | 06555  | 3022221   | save |
| CNTNNA3955    | CONTE      | ANNA      | F     | 14/11/39    |       |                 |           | 81  | 65     | 1   | 05426  |           |      |
| DGLMRN56E0    | DEGLI ESPO | MARINO    | м     | 14/06/56    |       |                 |           | 64  | 64     | 1   |        |           | aaa  |
| GLLMRA37R6    | GALLO      | MARIA     | F     | 22/10/37    |       |                 |           | 83  | 65     | 1   | 0666 5 |           |      |
| MRENTN50DC    | MEREU      | ANTONIO   | м     | 08/04/50    |       |                 |           | 70  | 65     | 1   | 09991  | 2366699   | 2    |
|               | SARANGHI   | MARINA    | F     | 11/12/45    |       |                 |           | 75  | 65     | 1   |        |           |      |
| SVRVNT72P4:   | SAVOIARDI  | VALENTINA | F     | 02/09/72    | 493.9 | ASMA BRONCHIALE |           | 48  | 59     | 2   | 54343  | 0033135   |      |

- Facendo clic sul pulsante *Salva Excel* si potrà esportare in formato Excel il report mostrato a video
- Facendo clic sul pulsante *Stampa* verrà prodotto l'elenco dei pazienti vaccinabili suddivisi per fasce di età in formato pdf.

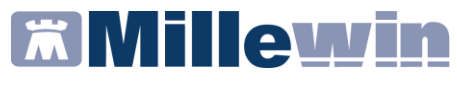

# ESTRARRE ELENCO DEI PAZIENTI VACCINATI PER INFLUENZA, PNEUMOCOCCO ED HERPES ZOSTER

• Selezionare il tipo di vaccinazione *Influenzale, Pneumococcica o Zoster* 

| Tipo                   | Tipo                   | Tipo                   |
|------------------------|------------------------|------------------------|
| Influenzale            | C Influenzale          | C Influenzale          |
| C Influenzale e Vit. D | C Influenzale e Vit. D | C Influenzale e Vit. D |
| C Pneumococcica        | Pneumococcica          | C Pneumococcica        |
| C Meningococcica       | C Meningococcica       | C Meningococcica       |
| C Antitetanica         | C Antitetanica         | C Antitetanica         |
| C Covid                | C Covid                | C Covid                |
| C Zoster               | C Zoster               |                        |

• Indicare il periodo interessato

| Estrai le vaccinazioni dal | 31/08/22 | • | al | 12/01/23 | • |
|----------------------------|----------|---|----|----------|---|

 Fare clic sul pulsante *Estrai*. Verrà mostrato a video l'elenco dei pazienti vaccinati (è possibile monitorare l'avanzamento del caricamento dal pulsante stesso es. 50 di 183)

| CodiceFiscale | Cognome    | Nome      | Sesso | DataNascita | ICD9  | Diagnosi        | Esenzione | Età | Fascia | Cat | Telefo | Cellulare | EM  |
|---------------|------------|-----------|-------|-------------|-------|-----------------|-----------|-----|--------|-----|--------|-----------|-----|
| BTSDCT59P61   | ABATESSI   | DUCATA    | F     | 21/09/59    |       |                 |           | 61  | 64     | 1   |        |           |     |
| MBLSVR56A24   | AMABILE    | SAVERIO   | м     | 24/01/56    |       |                 |           | 64  | 64     | 1   | 06555  | 30222212  | sav |
| CNTNNA3955    | CONTE      | ANNA      | F     | 14/11/39    |       |                 |           | 81  | 65     | 1   | 05426  |           |     |
| DGLMRN56E0    | DEGLI ESPO | MARINO    | м     | 14/06/56    |       |                 |           | 64  | 64     | 1   |        |           | aaa |
| GLLMRA37R6    | GALLO      | MARIA     | F     | 22/10/37    |       |                 |           | 83  | 65     | 1   | 0666 5 |           |     |
| MRENTN50DC    | MEREU      | ANTONIO   | м     | 08/04/50    |       |                 |           | 70  | 65     | 1   | 09991  | 23666995  |     |
|               | SARANGHI   | MARINA    | F     | 11/12/45    |       |                 |           | 75  | 65     | 1   |        |           |     |
| SVRVNT72P4    | SAVOIARDI  | VALENTINA | F     | 02/09/72    | 493.9 | ASMA BRONCHIALE |           | 48  | 59     | 2   | 54343  | 0033135   |     |

- Per esportare l'elenco fare clic sul pulsante
   Salva Excel...
- Per esportare il report dei pazienti vaccinati, suddivisi per vaccino utilizzato e fasce di età fare clic sul pulsante Riepilogo... verrà proposto il salvataggio sia in formato pdf che in formato excel.

Vaccinazioni influenzali 2022 Dr. Demat PROVA CF: PROVAX00X00X000Y estrazione dal 31-08-2022 al 16-01-2023

0005

| Categoria                                  | 6-23 mesi | 2-4 anni | 5-6 anni | 7-8 anni | 9-14 anni | 15-17<br>anni | 18-44<br>anni | 45-59<br>anni | 60-64<br>anni | >65 anni |
|--------------------------------------------|-----------|----------|----------|----------|-----------|---------------|---------------|---------------|---------------|----------|
| Soggetti di etÄ pari o superiore a 65 anni | 0         | 0        | 0        | 0        | 0         | 0             | 0             | 0             | 0             | 1        |
| Totali 1                                   | 0         | 0        | 0        | 0        | 0         | 0             | 0             | 0             | 0             | 1        |

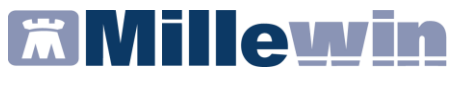

#### ESTRARRE I PAZIENTI VACCINATI – ALTRE VACCINAZIONI

• Selezionare il tipo di vaccinazione (es. Meningococcica)

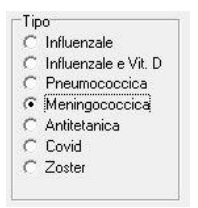

• Indicare il periodo interessato

| Estrai le vaccinazioni dal | 31/08/22 | • | al | 12/01/23 | • |
|----------------------------|----------|---|----|----------|---|

• Fare clic sul pulsante *Estrai*. Verrà mostrato a video l'elenco dei pazienti vaccinati (è possibile monitorare l'avanzamento del caricamento dal pulsante stesso es. 50 di 183)

| ſ | Data   | CodiceFiscale     | Cognome | Nome     | Sesso | DataNascita | Età | Tipo | Categoria | Categoria Descrizion   |
|---|--------|-------------------|---------|----------|-------|-------------|-----|------|-----------|------------------------|
| ľ | 07/11/ | 22 PRVPNT81H52H50 | PROVA   | PAZIENTE | F     | 12/06/57    | 65  | 002S | A01       | Soggetti di età pari o |
| ĺ | 07/11/ | 22 PRVPNT81H52H50 | PROVA   | PAZIENTE | F     | 12/06/57    | 65  | 001H | A01       | Soggetti di età pari o |
| Į | 07/11/ | 22 PRVPNT81H52H50 | PROVA   | PAZIENTE | F     | 12/06/57    | 65  | 001G | A01       | Soggetti di età pari o |
| [ | 07/11/ | 22 PRVPNT81H52H50 | PROVA   | PAZIENTE | F     | 12/06/57    | 65  | 000Q | A01       | Soggetti di età pari o |

 Per esportare l'elenco dei pazienti vaccinati su file pds fare clic sul pulsante <u>Salva Excel</u>; per salvare in formato Excel fare clic sul pulsante <u>Riepilogo...</u>

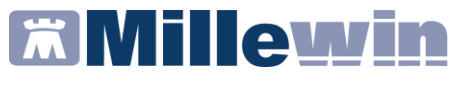

#### ESTRARRE SOLO I VACCINI FORNITI DALLA ASL

• Selezionare il tipo di vaccinazione Influenzale

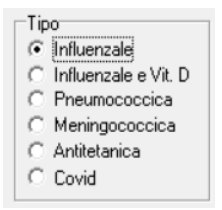

• Indicare il periodo interessato

| Estrai le vaccinazioni dal | 31/08/22 | - | al | 12/01/23 | - |
|----------------------------|----------|---|----|----------|---|
| Estance vaccinazioni dai   | J        | _ |    |          | _ |

- Selezionare Solo vaccini forniti da ASL
- Fare clic su Estrai

| 💕 Vaccinazio | mi                                                            |                                                   |                      |                                     |                             |             |          | Vacai       | in shiil        | -          | D<br>Estrai | ×     |
|--------------|---------------------------------------------------------------|---------------------------------------------------|----------------------|-------------------------------------|-----------------------------|-------------|----------|-------------|-----------------|------------|-------------|-------|
|              | Vaccinazi                                                     | ioni eseguite                                     | da PROVA Demat       | da PROVA Demat cf: PROVAX00X00X000Y |                             |             |          | V duui      | ridulli         |            | Esuai       |       |
|              | Campagn                                                       | a vaccinale                                       | 2022                 |                                     |                             |             |          |             | Est             | ai NO VA   | ×           |       |
|              | Tipo                                                          |                                                   |                      |                                     |                             |             |          |             |                 | R          | iepilogo    |       |
|              | <ul> <li>Influen</li> </ul>                                   | zale                                              |                      |                                     |                             |             |          |             |                 | Sa         | va Excel    |       |
| www.millewi  | n.it C Influen<br>C Pneum<br>C Mening<br>C Antitet<br>C Covid | izale e Vit. D<br>nococcica<br>gococcica<br>anica | Estrai le vaccinazio | ni dal 31/08/22 🗨                   | al 16/01<br>ico alla data c | /23 💌       | <b>v</b> | Solo vaccin | ii forniti da / | ASL        | Esci        |       |
| Data         | CodiceFiscale                                                 | Cognome                                           |                      | Nome                                | Sesso                       | DataNascita | Età      | Tipo        | Categoria       | Categori   | a Descriz   | ion 🔺 |
| 24/10/22     | PRVPNT81H52H50                                                | PROVA                                             |                      | PAZIENTE                            | F                           | 12/06/57    | 65       | 0005        | A01             | Soggetti   | di età pa   | ri o  |
| 26/10/22     | BAXBAX93B20H501                                               | PROVA2                                            |                      | TESTINPS                            | F                           | 20/02/93    | 29       | 0005        | A01             | Soggetti   | dietà pa    | rio   |
| 26/10/22     | PNIMRA70A01H501                                               | PROVA                                             |                      | PTE                                 | м                           | 01/01/70    | 52       | 0005        | A21             | Affetti da | x M. app    | aral  |
| Γ            |                                                               |                                                   |                      |                                     |                             |             |          |             |                 |            |             |       |